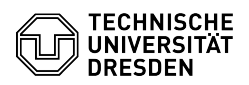

## Umstellung Cloudstore zu Datashare / WebDAV - Einmalpasswort

## 18.05.2024 21:46:58

## FAQ-Artikel-Ausdruck

|                                                                                                    |                                                                                                    |                        | F                     | AQ-Artikel-Ausdruck |
|----------------------------------------------------------------------------------------------------|----------------------------------------------------------------------------------------------------|------------------------|-----------------------|---------------------|
| Kategorie:                                                                                                    | Datenspeicher & Datenablage::Datashare                                                                                                    | Bewertungen:           | 89                    |                     |
| Status:                                                                                                    | öffentlich (Alle)                                                                                                    | Ergebnis:              | 56.74 %               |                     |
| Sprache:                                                                                                    | de                                                                                                    | Letzte Aktualisierung: | 14:31:43 - 03.01.2024 |                     |
|                                                                                                    |                                                                                                    |                        |                       |                     |
| Schlusselworter                                                                                                    |                                                                                                    |                        |                       |                     |
| Datashare Nextcloud Clo                                                                                                    | bud Cloudstore WebDAV Passwort                                                                                                    |                        |                       |                     |
| Läsung (äffentlich)                                                                                                    |                                                                                                    |                        |                       |                     |
| Losung (orientiich)                                                                                                    | ,                                                                                                    |                        |                       |                     |
| Cloudstore ist seit 25.09<br>[1]https://datashare.tu-c<br>nutzen zu können, müss<br>das: Sämtliche Nutzer:ir<br>Web-Oberfläche nutzen,                                                        | .23 unter der neuen URL<br>Jresden.de erreichbar. Um das System weiterhin lokal<br>sen alle Clienten umgestellt werden. Konkret bedeutet<br>inen, die das System nicht ausschließlich über die<br>müssen Anpassungen an ihrer Systemumgebung vornehmer                                                                                                    | 1.                     |                       |                     |
| Wir bemühen uns, alle A<br>uns das an der einen od<br>zeitnah nachholen. Alle<br>erhalten bleiben.                                                                                            | nleitungen und FAQ auf die neue URL umzustellen. Sollte<br>er anderen Stelle nicht gelingen, werden wir das<br>geteilten Links sollten weitergeleitet, alle Inhalte                                                                                                    |                        |                       |                     |
| Anpassung des Nextclou                                                                                                    | ud-Clients                                                                                                    |                        |                       |                     |
| Nachfolgend ist das Vor<br>beschrieben:                                                                                                    | gehen beispielhaft für den Windows-Klienten                                                                                                    |                        |                       |                     |
| - Navigieren Sie in der T<br>und öffnen via Klick dara<br>öffnen" auswählen. Sci                                                                                                    | askleiste zum Nextcloud-lcon (i.d.R grüner Haken)<br>auf das Kontextmenü, in welchem Sie "Hauptfenster<br>reenshot Nextcloud: Kontextmenü                                                                                                    |                        |                       |                     |
| - Navigieren Sie zur Kon<br>ZIH-Logins und wählen S<br>Punkte) und im Kontexti<br>Synchronisation aufzuhe<br>entfernen. Screenshot                                                            | tenübersicht durch Klick auf den Anzeigenamen des<br>Sie im sich öffnenden Fenster das Einstellungsmenü (drei<br>menü anschließend "Konto löschen", um die<br>sben bzw. das Konto aus dem Nextcloud-Klienten zu<br>Nextcloud: Hauptfenster                                                                                                    |                        |                       |                     |
| - Bestätigen Sie den Lös<br>entfernen". Screenshol                                                                                                    | chvorgang via Auswahl des Buttons "Verbindung<br>t Nextcloud: Löschvorgang bestätigen                                                                                                    |                        |                       |                     |
| - Navigieren Sie zu dem<br>standardmäßig unter C:<br>Alternativ, falls Sie den i<br>ihn stattdessen um oder<br>System. Sollte sich der (<br>neu und benennen ihn a<br>lokalen Nextcloud-Ordne | nun inaktiven Nextcloud-Ordner (unter Windows<br>Benutzer\ <lhr kontenname="">) und löschen Sie diesen.<br/>Ordner als Sicherung behalten möchten, benennen Sie<br/>r verschieben Sie ihn an einen anderen Pfad auf Ihrem<br/>Ordner nicht umbenennen lassen, starten Sie Ihr Gerät<br/>Inschließend um. Screenshot Windows Explorer: Pfad zum<br/>er</lhr> |                        |                       |                     |
| - Richten Sie mit dem No<br>Orientieren Sie sich dab<br>darauf, dass Sie als Ziel                                                                                                    | extcloud-Client ein neues Konto für Datashare ein.<br>ei bitte an den entsprechenden [2]FAQ. Achten Sie<br>adresse [3]https://datashare.tu-dresden.de eintragen.                                                                                                    |                        |                       |                     |
| WebDAV                                                                                                    |                                                                                                    |                        |                       |                     |
| Sie benötigen für die Ve<br>App-Passwort, welches a<br>App-Passwort geben Sie<br>Anmeldedialog an:<br>Anmeldename: Ihr ZIH-L<br>Passwort: App-Passwort                                        | rbindung mittels WebDAV die Server-URL und ein<br>auf der Datashare-Webseite erstellt werden kann. Das<br>anschließend in der gewünschten Anwendung im<br>.ogin                                                                                                    |                        |                       |                     |
| Server-URL herausfinder                                                                                                    | n                                                                                                    |                        |                       |                     |
| Die URL ist wie folgt auf                                                                                                    | gebaut:                                                                                                    |                        |                       |                     |
| https://datashare.tu-dre                                                                                                    | sden.de/remote.php/dav/files/ <zih-login></zih-login>                                                                                                    |                        |                       |                     |
| Sie finden diese auch ur<br>"Dateien-Einstellungen"                                                                                                    | iter [4]https://datashare.tu-dresden.de →<br>(unten links) → "WebDAV" einsehen.                                                                                                    |                        |                       |                     |
| App-Passwort erstellen H<br>Passwort gefragt, melde<br>- Rufen Sie die [5]Sicher<br>- Klicken Sie dazu rechts                                                                                 | Hinweis: Werden Sie bei der Erstellung nach Ihrem<br>In Sie sich bitte einmal ab und wieder an.<br>heits-Einstellungen auf.<br>5 oben auf Ihren Avatar und dann auf "Einstellungen".                                                                                                    |                        |                       |                     |
| - Wählen Sie in der Seite                                                                                                    | enleiste die Registarkarte "Sicherheit" aus.                                                                                                    |                        |                       |                     |
| <ul> <li>Tragen Sie im Eingabe<br/>den Namen der Anwend</li> <li>Bestätigen Sie die Erst<br/>erstellen".</li> <li>Nun werden Ihnen die</li> </ul>                                             | feld "App-Name" einen selbst gewählten Namen wie bspw.<br>ung ein.<br>ellung durch Auswahl des Buttons "Neues App-Passwort<br>Anmeldedaten, bestehen aus ZIH-Login und App-Passwort                                                                                                    |                        |                       |                     |
| angezeigt. Über den Kop<br>einfügen. Beachten Sie,<br>- Wenn Sie es übernomr<br>"Erledigt"-Buttons.                                                                                           | bieren-Button können Sie es in die Zwischenablage<br>dass das Passwort nur einmalig angezeigt wird.<br>nen haben, bestätigen Sie den Vorgang mittels des                                                                                                    |                        |                       |                     |
| Weiterleitung von Links                                                                                                    | Umgestellt werden konnten Links, die ein                                                                                                    |                        |                       |                     |

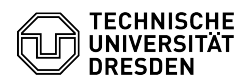

"index.php/apps/files/?dir=" enthalten haben.

Daneben gibt es Links, die folgende Zeichenkette enthalten: "https://\*\*\*\*\*\*\*/index.php/f/\*\*\*\*\*\*\*\*\*". Dieser Link-Typ verwendet eine interne ID der Datenbank. Die kann sich bei Scans ändern und ist nicht persistent. Insbesondere haben sich diese IDs sich beim Umzug in die neue Umgebung geändert - diese können daher nicht mehr verwendet werden.

- https://datashare.tu-dresden.de
   https://faq.tickets.tu-dresden.de/otrs/public.pl?Action=PublicFAQExplorer;CategoryID=52
   https://datashare.tu-dresden.de
   https://datashare.tu-dresden.de
   https://datashare.tu-dresden.de/settings/user/security